### How to Create a Facebook event for your Council's Virtual FOP Walk

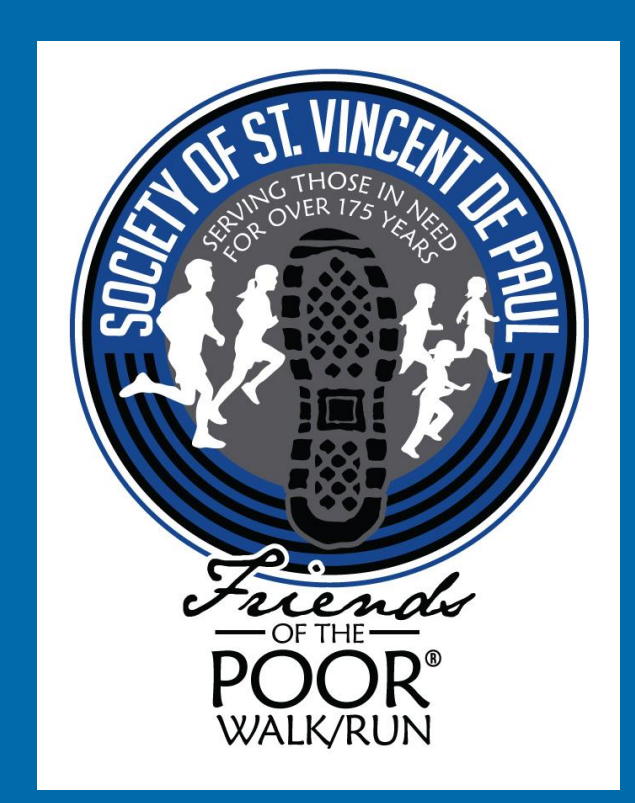

### Step 1: Log in to your Council/Conference's Facebook Page.

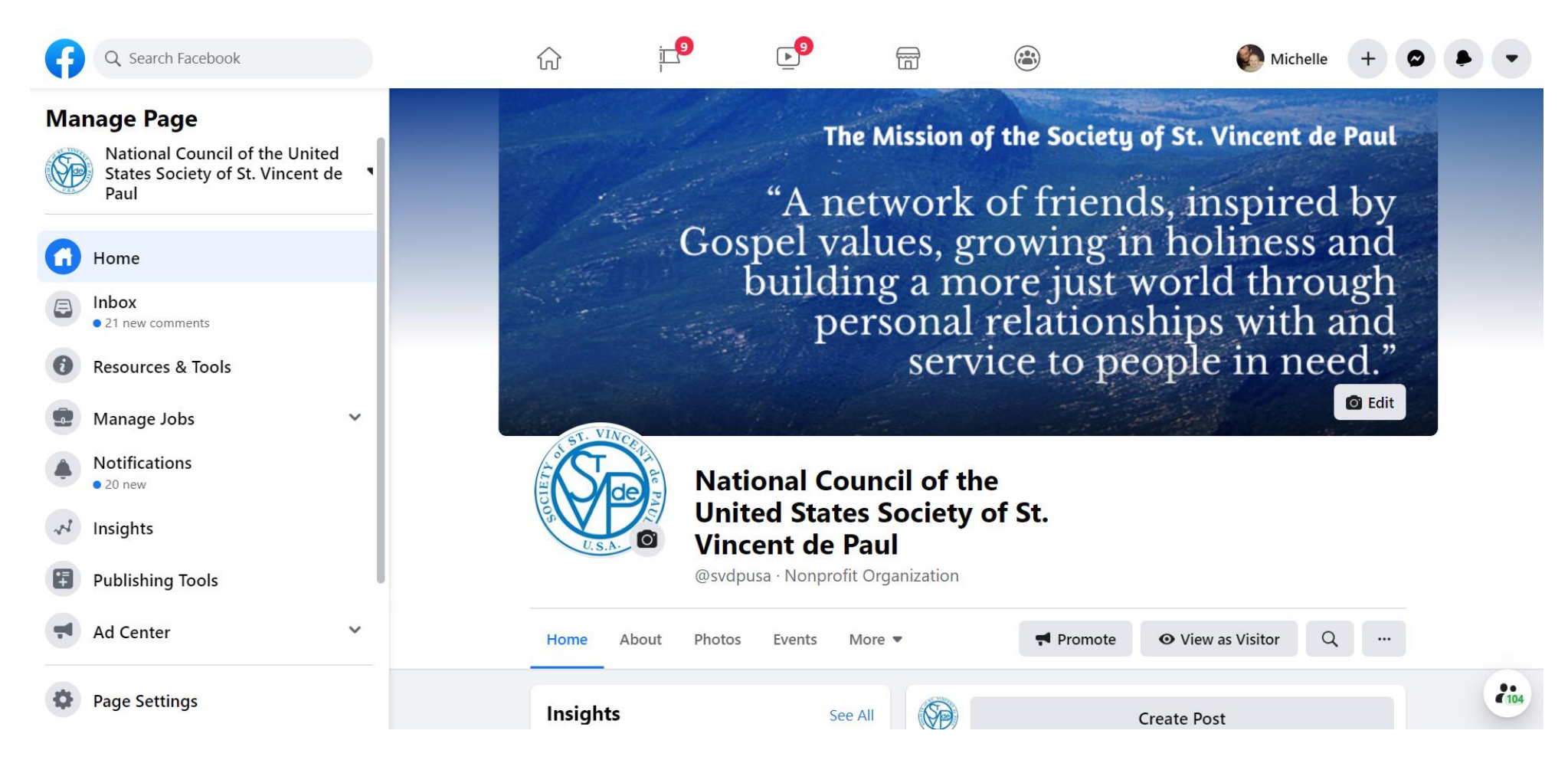

### Step 2: Click "Create Event"

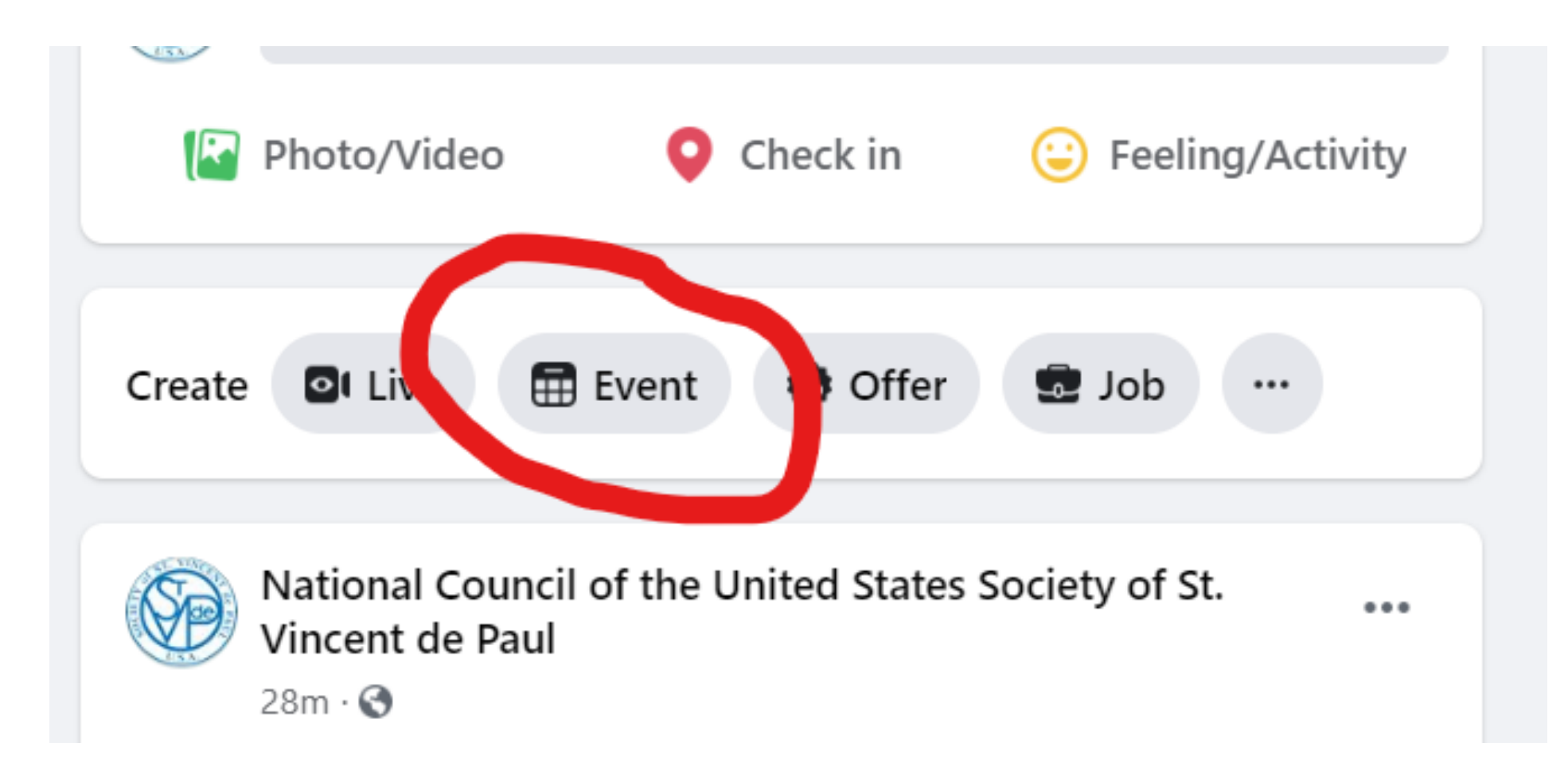

# Step 3: Fill in the event details in the appropriate fields.

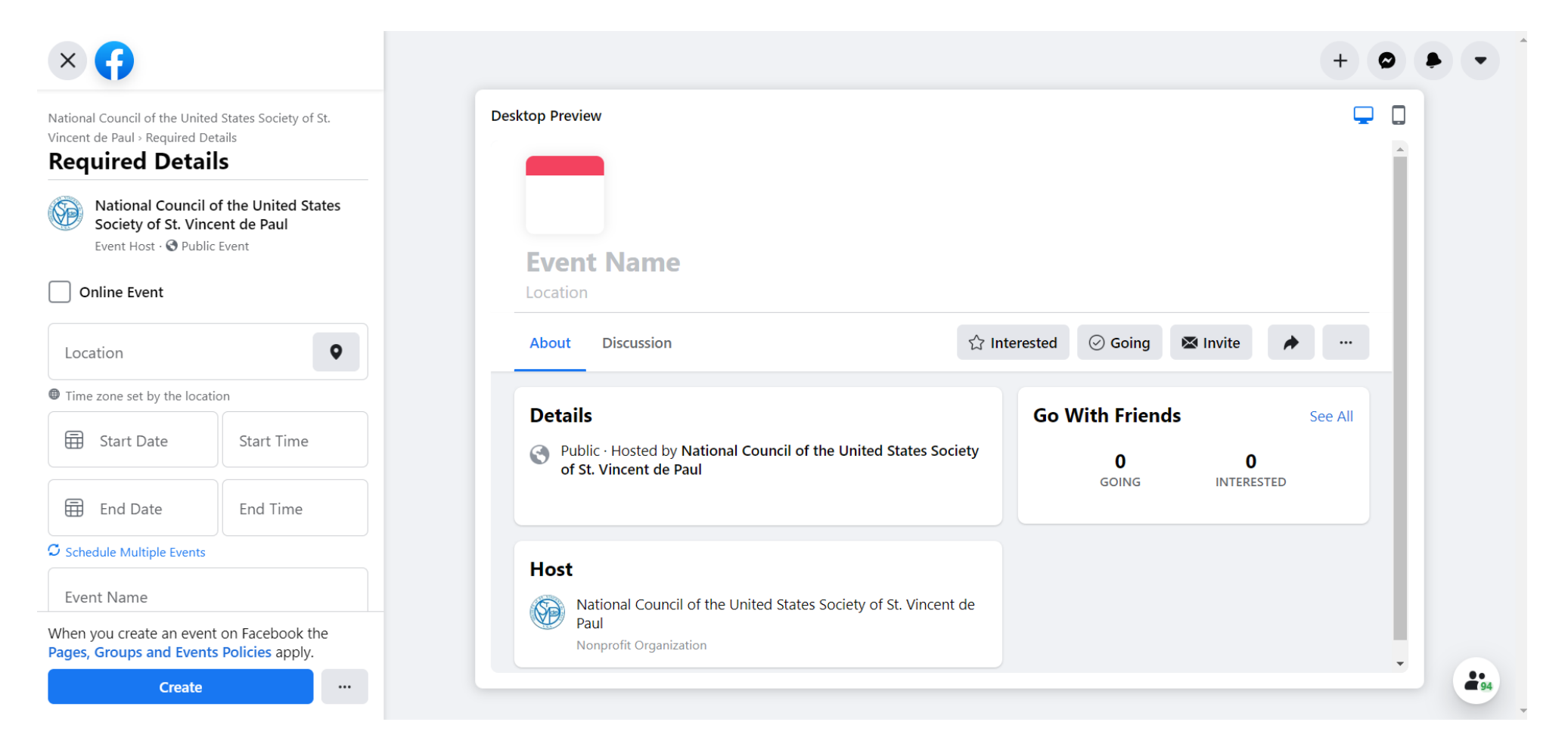

### Step 4: Click "Create."

| Vational<br>/incent<br>Requ   | I Council of the United<br>de Paul > Required De<br>uired Detai                         | l States Society of St.<br>tails<br>S                                                        |
|-------------------------------|-----------------------------------------------------------------------------------------|----------------------------------------------------------------------------------------------|
|                               | End Date                                                                                | End Time                                                                                     |
| C Schee                       | dule Multiple Events                                                                    |                                                                                              |
| Event<br>SVd                  | Name<br>P Friends of the Po                                                             | oor Walk/Run Nat                                                                             |
| Covi<br>can'i<br>walk<br>In N | id can't stop good<br>t physically be tog<br>t together in spirit<br>eed! For more info | I! Just because we<br>gether, we can stil<br>to help our Frien<br>o, visit <u>fopwalk.or</u> |
| Photo                         |                                                                                         |                                                                                              |
|                               | Free<br>DOFT                                                                            | nds                                                                                          |
|                               |                                                                                         |                                                                                              |
| When y                        | you create an event                                                                     | t on Facebook the                                                                            |

## Congratulations! Your event is live! Now invite people and share, share, share!

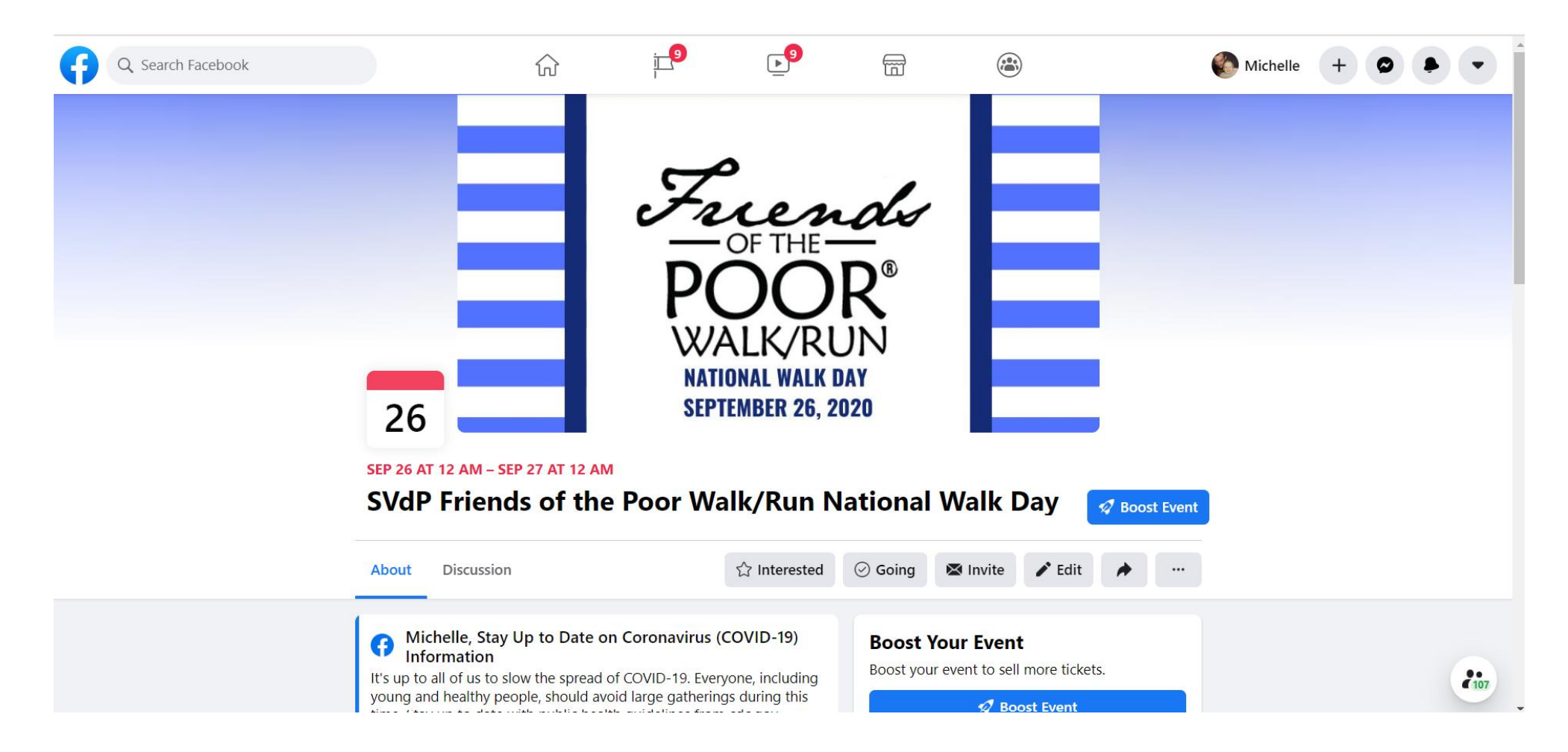

#### Questions?

Contact: Jill Pioter Marketing and Communications Manager jpioter@svdpusa.org 314-576-3993 ext. 203

Michelle Boyer Marketing Communications Specialist <u>mboyer@svdpusa.org</u> 314-576-3993 ext. 219